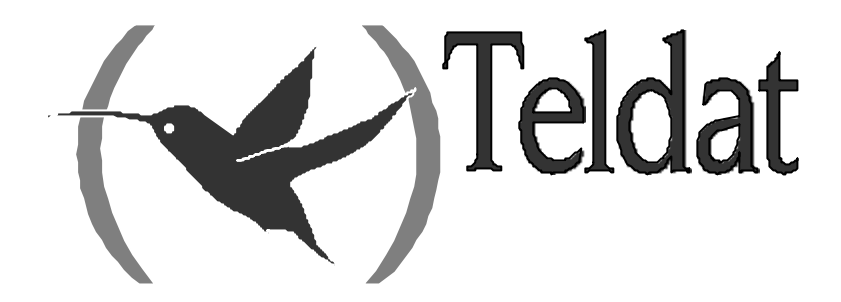

## **Router Teldat**

**Interfaces Serie Genéricos** 

Doc. DM705 Rev. 10.00 Enero, 2003

| Capítul | o 1 Co      | onfiguración del Interfaz Serie Síncrono                          | 1        |
|---------|-------------|-------------------------------------------------------------------|----------|
| 1       | 1.          | Asignación del Interfaz Serie Síncrono                            | 2        |
| 2       | 2.          | Comandos de Configuración                                         |          |
|         | 2.1.        | Acceso al prompt de Configuración del Interfaz Serie Síncrono     | 3        |
|         | 2.2.        | ? (AYUDA)                                                         | 3        |
|         | 2.3.        | DISABLE                                                           | 4        |
|         |             | a) DISABLE INVERT_TXC                                             | 4        |
|         | 2.4.        | ENABLE                                                            | 4        |
|         |             | a) ENABLE INVERT_TXC                                              | 5        |
|         | 2.5.        | ENCODING                                                          | 5        |
|         | 2.6.        | FKAME-SIZE                                                        |          |
|         | 2.7.        | IDLE                                                              |          |
|         | 2.8.<br>2.0 | CDEED                                                             | 0<br>6   |
|         | 2.9.        | TRANSMIT-DELAY                                                    | 0<br>6   |
|         | 2.11        | EXIT                                                              |          |
| Canítul | o 2 M       | onitorización del Interfaz Serie Síncrono                         |          |
| Cupital | 1           | Comandos de Monitorización                                        | 9        |
| 1       | 11          | Acceso al prompt de Monitorización del Interfaz Serie Síncrono    | 9        |
|         | 1.2         | ? (AYUDA)                                                         |          |
|         | 1.3.        | CLEAR                                                             | 9        |
|         | 1.4.        | EXIT                                                              |          |
| 2       | 2.          | Monitorización del Interfaz Serie Síncrono desde el Menú General  | 11       |
| Capítul | o 3 Co      | onfiguración del Interfaz Serie Asíncrono                         | 12       |
| - 1     | 1.          | Asignación del Interfaz Serie Asíncrono                           |          |
| 2       | 2.          | Comandos de Configuración                                         | 14       |
|         | 2.1.        | Acceso al prompt de Configuración del Interfaz Serie Asíncrono    | 14       |
|         | 2.2.        | ? (AYUDA)                                                         | 14       |
|         | 2.3.        | DATA-BITS                                                         | 15       |
|         | 2.4.        | FRAME-SIZE                                                        | 15       |
|         | 2.5.        | LIST                                                              |          |
|         | 2.6.        | PARITY                                                            |          |
|         | 2.7.        | SPEED                                                             | 16       |
|         | 2.8.        | 510P-BI15                                                         | 10<br>16 |
| 0 4 1   | 2.9.        |                                                                   | 10       |
| Capitul | 04M         | onitorizacion del Interfaz Serie Asincrono                        | ······17 |
| 1       | 1.          | Comandos de Monitorización                                        |          |
|         | 1.1.        | Acceso al prompt de Monitorización del Interfaz Serie Asíncrono   |          |
|         | 1.2.        | ? (AYUDA)                                                         | 18       |
|         | 1.5.        | CLEAR                                                             | 10       |
| ~       | 1.4.        | EAII                                                              |          |
|         | <u>.</u>    | Monitorización del Interiaz Serie Asincrono desde el Menu General |          |
| Capitul | 0 5 CO      | oniguración del interraz de Comandos A I                          |          |
| 1       | l.          | Asignación del Intertaz de Comandos AT                            |          |
| 2       | 2.          | Comandos de Configuración                                         |          |
|         | 2.1.        | Acceso al prompt de Configuración del Intertaz de Comandos AT     |          |
|         | 2.2.<br>2.2 |                                                                   |          |
|         | 2.5.<br>2.4 | CONNECTION                                                        |          |
|         | <i>2</i>    |                                                                   |          |

| 2.5.          | CTS-CONTROL                                                      |    |
|---------------|------------------------------------------------------------------|----|
| 2.6.          | DATA-BITS                                                        |    |
| 2.7.          | DCD-CONTROL                                                      |    |
| 2.8.          | DIAL                                                             |    |
| 2.9.          | DISABLE                                                          |    |
|               | a) DISABLE FLOW-CTRL-OPTION                                      |    |
|               | b) DISABLE MODEM-AUTO-DETECTION                                  |    |
| 2.10.         | DSR-CONTROL                                                      |    |
| 2.11.         | DTR-CONTROL                                                      |    |
| 2.12.         | ENABLE                                                           |    |
|               | a) ENABLE FLOW-CTRL-OPTION                                       |    |
|               | b) ENABLE MODEM-AUTO-DETECTION                                   |    |
| 2.13.         | FLOW-CONTROL                                                     |    |
| 2.14.         | FRAME-SIZE                                                       |    |
| 2.15.         | LIST                                                             |    |
| 2.16.         | NUMBER-RINGS                                                     |    |
| 2.17.         | PARITY                                                           |    |
| 2.18.         | RING-TONE-LENGTH                                                 |    |
| 2.19.         | SPEED                                                            |    |
| 2.20.         | STOP-BITS                                                        |    |
| 2.21.         | V42-CONTROL                                                      |    |
| 2.22.         | WAIT-TIME                                                        |    |
| 2.23.         | EXIT                                                             |    |
| Capítulo 6 Mo | nitorización del Interfaz de Comandos AT                         | 32 |
| - 1.          | Comandos de Monitorización                                       |    |
| 1.1.          | Acceso al prompt de Monitorización del Interfaz de Comandos AT   |    |
| 1.2.          | ? (AYUDÂ)                                                        |    |
| 1.3.          | LIST                                                             |    |
| 1.4.          | EXIT                                                             |    |
| 2.            | Monitorización del Interfaz de comandos AT desde el Menú General |    |

## Capítulo 1 Configuración del Interfaz Serie Síncrono

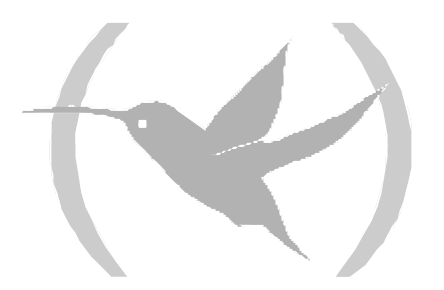

## 1. Asignación del Interfaz Serie Síncrono

Para realizar la asignación de un interfaz serie síncrono a un determinado conector del equipo se debe teclear el comando **SET DATA-LINK SYNC** desde el menú general de configuración (*Config*>). Si el equipo dispone de más de un conector se solicitará el tipo (si procede, WAN o UART) y el número de conector deseado. En caso contrario, el interfaz serie síncrono será asignado al único conector del tipo correspondiente existente en el equipo.

Config>SET DATA-LINK SYNC Config>

```
Config>SET DATA-LINK SYNC
name [serial0/0]?serial0/1
Config>
```

Se puede comprobar que se ha asignado correctamente el interfaz listando los interfaces existentes en el equipo:

| Config>LIST DEVICES |       |                         |          |          |     |  |  |  |
|---------------------|-------|-------------------------|----------|----------|-----|--|--|--|
| Interface           | Con   | Type of interface       | CSR      | CSR2     | int |  |  |  |
| ethernet0/0         | LAN1  | Quicc Ethernet          | fa200a00 | fa203c00 | 5e  |  |  |  |
| serial0/0           | WAN1  | Synchronous Serial Line | fa200a20 | fa203d00 | 5d  |  |  |  |
| bri0/0              | ISDN1 | ISDN Basic Rate Int     | fa200a40 | fa203e00 | 5c  |  |  |  |
| x25-node            |       | Router->Node            | 0        |          | 0   |  |  |  |
| ppp1                |       | Generic PPP             | 0        |          | 0   |  |  |  |
| ppp2                |       | Generic PPP             | 0        |          | 0   |  |  |  |
| Config>             |       |                         |          |          |     |  |  |  |

| Config>LIST DEVICES                                                                 |                                              |                                                                                                    |                                                                      |                                                      |                                        |  |  |
|-------------------------------------------------------------------------------------|----------------------------------------------|----------------------------------------------------------------------------------------------------|----------------------------------------------------------------------|------------------------------------------------------|----------------------------------------|--|--|
| Interface<br>ethernet0/0<br>serial0/0<br>serial0/1<br>bri0/0<br>x25-node<br>Config> | Con<br>LAN1<br>WAN1<br>WAN2<br>WAN3<br>ISDN1 | Type of interface<br>Fast Ethernet interface<br>Synchronous Serial Line<br>Synchronous Serial Line<br>X25<br>ISDN Basic Rate Int<br>Router->Node | CSR<br>fa200e00<br>fa200a00<br>fa200a20<br>fa200a60<br>fa200a40<br>0 | CSR2<br>fa203c00<br>fa203d00<br>fa203f00<br>fa203e00 | int<br>27<br>5e<br>5d<br>5b<br>5c<br>0 |  |  |

Una vez asignado el interfaz se puede pasar a configurarlo, pero para que los cambios realizados tomen efecto y se pueda monitorizar dicho interfaz es necesario salvar la configuración y reiniciar el equipo.

```
Config>SAVE
Save configuration [n]? y
Saving configuration...OK
Config>
*RESTART
Are you sure to restart the system?(Yes/No)? y
Restarting. Please wait ...
```

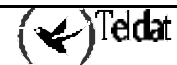

## 2.1. <u>Acceso al prompt de Configuración del Interfaz Serie</u> <u>Síncrono</u>

Los comandos de configuración de la línea serie síncrona han de ser tecleados en el prompt de configuración asociado a los mismos (*SYNC config>*). Para acceder a dicho prompt se emplea el comando **NETWORK** <id-ifc> (dentro del prompt de configuración general, *Config>*), donde <id-ifc> es el identificador correspondiente al interfaz serie síncrono que se desea configurar.

```
Config>NETWORK serial0/1
-- Interface Synchronous Serial Line. Configuration --
SYNC config>
```

Una vez que se ha accedido al prompt de configuración de la línea serie síncrona, se pueden introducir los comandos que se describen a continuación:

| Comando        | Función                                                                |
|----------------|------------------------------------------------------------------------|
|                |                                                                        |
| ? (AYUDA)      | Lista los comandos disponibles o sus opciones.                         |
| DISABLE        | Deshabilita distintos parámetros del interfaz.                         |
| ENABLE         | Habilita distintos parámetros del interfaz.                            |
| ENCODING       | Configura la codificación NRZI o NRZ.                                  |
| FRAME-SIZE     | Configura el MTU (tamaño máximo de trama).                             |
| IDLE           | Configura el carácter de inactividad.                                  |
| LIST           | Muestra los valores asociados a los distintos parámetros del interfaz. |
| NO             | Deshace un comando.                                                    |
| SPEED          | Configura la velocidad de línea.                                       |
| TRANSMIT-DELAY | Configura el retardo de transmisión.                                   |
| EXIT           | Sale del prompt de configuración del interfaz serie síncrono.          |

## 2.2. <u>? (AYUDA)</u>

El comando ? (AYUDA) lista los comandos válidos en el nivel donde se está programando el router. Se puede también utilizar después de un comando específico para listar las opciones disponibles. **Sintaxis:** 

SYNC config>?

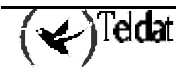

#### **Ejemplo:**

| SYNC config>?  |                                      |
|----------------|--------------------------------------|
| DISABLE        | De-invert the transmit clock         |
| ENABLE         | Invert the transmit clock (DTE only) |
| ENCODING       | Set NRZI or NRZ encoding             |
| FRAME-SIZE     | Configure the MTU                    |
| IDLE           | Configure the inactivity character   |
| LIST           | List interface configuration         |
| NO             | Set default config                   |
| SPEED          | Configure the line speed             |
| TRANSMIT-DELAY | Configure the transmit delay         |
| EXIT           |                                      |
| SYNC config>   |                                      |

### 2.3. DISABLE

El comando **DISABLE** permite deshabilitar la inversión del reloj de transmisión.

#### Sintaxis:

```
SYNC config>DISABLE <parámetro>
```

#### **Ejemplo:**

SYNC config>DISABLE ? INVERT\_TXC SYNC config>

#### a) **DISABLE INVERT\_TXC**

Deshabilita la inversión del reloj de transmisión. Para poder configurar este parámetro es necesario que el driver asociado esté en modo DTE. En caso contrario, se mostrará un mensaje de error indicando que no se puede configurar este parámetro. Por defecto, este parámetro está deshabilitado.

#### Sintaxis:

SYNC config>DISABLE INVERT\_TXC

#### Ejemplo 1:

SYNC config>DISABLE INVERT\_TXC SYNC config>

#### Ejemplo 2:

```
SYNC config>DISABLE INVERT_TXC
Only available on DTE mode
SYNC config>
```

## 2.4. ENABLE

El comando ENABLE permite habilitar la inversión del reloj de transmisión.

#### Sintaxis:

SYNC config>ENABLE <parámetro>

#### **Ejemplo:**

SYNC config>ENABLE ? INVERT\_TXC SYNC config>

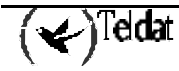

#### a) <u>ENABLE INVERT\_TXC</u>

Habilita la inversión del reloj de transmisión. Para poder configurar este parámetro es necesario que el driver asociado esté en modo DTE. En caso contrario, se mostrará un mensaje de error indicando que no se puede configurar este parámetro. Por defecto, este parámetro está deshabilitado.

Sintaxis:

SYNC config>ENABLE INVERT\_TXC

#### Ejemplo 1:

```
SYNC config>ENABLE INVERT_TXC
SYNC config>
```

Ejemplo 2:

```
SYNC config>ENABLE INVERT_TXC
Only available on DTE mode
SYNC config>
```

## 2.5. ENCODING

Configura la codificación de línea a emplear. Los posibles valores son: NRZ (Not Return to Zero) y NRZI (Not Return to Zero Inverted). Por defecto, su valor es NRZ.

#### Sintaxis:

```
SYNC config>ENCODING <tipo>
```

#### Ejemplo 1:

SYNC config>ENCODING NRZ SYNC config>

Ejemplo 2:

SYNC config>ENCODING NRZI SYNC config>

## 2.6. FRAME-SIZE

Configura el tamaño máximo de trama en bytes que puede ser transmitido por el interfaz (también conocido como MTU). Por defecto, su valor es 2048 bytes.

Sintaxis:

```
SYNC config>FRAME-SIZE <tamaño>
```

**Ejemplo:** 

```
SYNC config>FRAME-SIZE
Maximum Frame size
SYNC config>
```

: [2048]? 2048

## 2.7. <u>IDLE</u>

Configura el estado de inactividad en transmisión de las tramas HDLC. Este parámetro se utiliza para determinar el tipo de datos de relleno que se enviará cuando no haya paquetes que transmitir. Los posibles valores son: FLAG (envío continuo de 0xFE) y MARK (envío continuo de 0xFF). Por defecto, su valor es FLAG.

Sintaxis:

```
SYNC config>IDLE <tipo>
```

#### Ejemplo 1:

```
SYNC config>IDLE FLAG
SYNC config>
```

Ejemplo 2:

SYNC config>IDLE MARK SYNC config>

## 2.8. <u>LIST</u>

El comando **LIST** muestra en pantalla una lista con el valor asociado a cada uno de los parámetros de configuración del interfaz serie síncrono en cuestión.

#### Sintaxis:

```
SYNC config>LIST
```

**Ejemplo:** 

```
SYNC config>LIST
Maximum Frame size
                                     : 2048
Encoding
                                     : NRZ
Idle
                                     : FLAG
Clocking
                                     : EXTERNAL
                                     : DTE
Cable
Line speed (bps)
                                     : 64000
Transmit delay (sec)
                                     : 0
Invert TxClock
                                     : NO
SYNC config>
```

## 2.9. <u>SPEED</u>

Configura la velocidad física de la línea en bps. Por defecto, su valor es 64000 bps.

#### Sintaxis:

SYNC config>SPEED <velocidad>

#### Ejemplo:

SYNC config>SPEED Line speed (bps) SYNC config>

: [64000]? 64000

## 2.10. TRANSMIT-DELAY

Configura el retardo de transmisión en segundos que será aplicado a los paquetes transmitidos por el interfaz. Por defecto, su valor es 0 segundos.

#### Sintaxis:

SYNC config>TRANSMIT-DELAY <retardo>

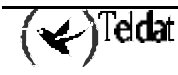

Ejemplo:

```
SYNC config>TRANSMIT-DELAY
Transmit delay (sec) : [0]? 0
SYNC config>
```

## 2.11. <u>EXIT</u>

El comando **EXIT** retorna al prompt en el que estaba anteriormente.

Sintaxis:

SYNC config>EXIT

#### Ejemplo:

SYNC config>EXIT Config>

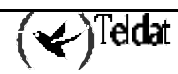

## Capítulo 2 Monitorización del Interfaz Serie Síncrono

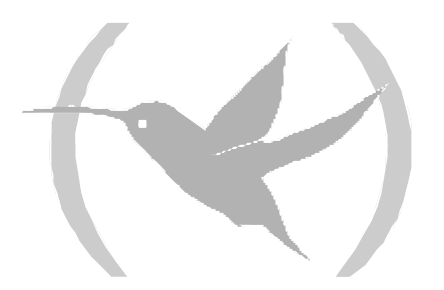

## 1. Comandos de Monitorización

## 1.1. <u>Acceso al prompt de Monitorización del Interfaz Serie</u> <u>Síncrono</u>

Los comandos de monitorización de la línea serie síncrona han de ser tecleados en el prompt de monitorización asociado a los mismos (*SYNC*>). Para acceder a dicho prompt se emplea el comando **NETWORK** <id-ifc> (dentro del prompt de monitorización general, +), donde <id-ifc> es el identificador correspondiente al interfaz serie síncrono que se desea monitorizar.

```
+NETWORK serial0/0
-- Synchronous Serial Line Console --
SYNC>
```

Una vez que se ha accedido al prompt de monitorización de la línea serie síncrona, se pueden introducir los comandos que se describen a continuación:

| Comando   | Función                                                        |
|-----------|----------------------------------------------------------------|
| ? (AYUDA) | Lista los comandos disponibles o sus opciones.                 |
| CLEAR     | Borra los estadísticos asociados al interfaz serie síncrono.   |
| EXIT      | Sale del prompt de monitorización del interfaz serie síncrono. |

## 1.2. <u>? (AYUDA)</u>

El comando ? (AYUDA) lista los comandos válidos en el nivel donde se está programando el router. Se puede también utilizar después de un comando específico para listar las opciones disponibles.

| <b>C</b> ! | •     |
|------------|-------|
| Sintay     | 21S * |
| omu        |       |

|       | SYNC>?        |
|-------|---------------|
| Ejemp | lo:           |
|       | SYNC>?        |
|       | CLEAR         |
|       | EXIT<br>SYNC> |

## 1.3. <u>CLEAR</u>

El comando **CLEAR** permite borrar (poner a cero) todos los estadísticos asociados al interfaz serie síncrono en cuestión.

Sintaxis:

SYNC>CLEAR

Ejemplo:

SYNC>CLEAR SYNC>

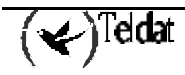

## 1.4. <u>EXIT</u>

El comando EXIT retorna al prompt en el que estaba anteriormente.

Sintaxis:

SYNC>EXIT Ejemplo: SYNC>EXIT +

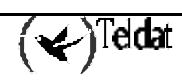

## 2. Monitorización del Interfaz Serie Síncrono desde el Menú General

Desde el prompt general de monitorización (+) se pueden visualizar los estadísticos asociados al interfaz serie síncrono que se desee, además de otra información de interés como el estado de las señales de h línea serie, el tipo de driver, la velocidad de la línea y el tiempo transcurrido desde el último reinicio del puerto. Para ello habrá que teclear el comando **DEVICE** <id-ifc> desde dicho prompt, donde <id-ifc> hace referencia al identificador del interfaz en cuestión.

| +DE                                                                                                    | VICE seri             | ial0/0                |                  |             |                   |                            |               |                      |   |
|----------------------------------------------------------------------------------------------------|-----------------------|-----------------------|------------------|-------------|-------------------|----------------------------|---------------|----------------------|---|
| Ifc<br>1                                                                                                    | Interfa<br>SYNC/0     | ace C<br>fa200a       | SR Vect<br>20 5D | Auto-<br>va | test<br>lids<br>0 | Auto-test<br>failures<br>0 | Mainte<br>fai | enance<br>lures<br>0 |   |
| Driver type: DTE<br>Line speed: unknown<br>Last port reset: 1 hour, 26 minutes, 1 second ago<br>V.24<br>circuit Nicknames State |                       |                       |                  |             |                   |                            |               |                      |   |
|                                                                                                    |                       | 105                   | RTS              | ON          |                   |                            |               |                      |   |
|                                                                                                    |                       | 106                   | CTS              | ON          |                   |                            |               |                      |   |
|                                                                                                    |                       | 107                   | DSR              | ON          |                   |                            |               |                      |   |
|                                                                                                    |                       | 108                   | DCD              | ON          |                   |                            |               |                      |   |
| I                                                                                                    | nput fram             | ne errors             | :                |             |                   |                            |               |                      |   |
|                                                                                                    | CRC error             |                       | =                | 0           | ali               | gnment (byte               | length)       | =                    | 0 |
|                                                                                                    | missed fr             | rame                  | =                | 0           | too               | long (> 020                | 62 bytes)     | =                    | 0 |
|                                                                                                    | aborted f             | rame                  | =                | 0           | DMA               | /FIFO overru               | n             | =                    | 0 |
| C<br>+                                                                                                    | utput fra<br>DMA/FIFO | ame count<br>underrun | ers:<br>errs =   | 0           | Out               | put aborts s               | ent           | =                    | 0 |

## Capítulo 3 Configuración del Interfaz Serie Asíncrono

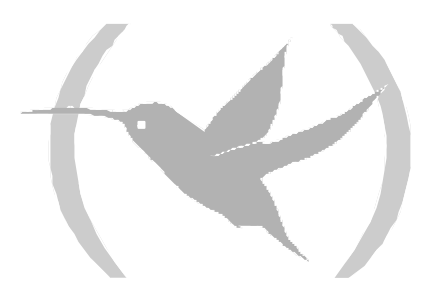

## 1. Asignación del Interfaz Serie Asíncrono

Para realizar la asignación de un interfaz serie asíncrono a un determinado conector del equipo se debe teclear el comando **SET DATA-LINK ASYNC** desde el menú general de configuración (*Config*>). Si el equipo dispone de más de un conector se solicitará el tipo (si procede, WAN o UART) y el número de conector deseado. En caso contrario, el interfaz serie asíncrono será asignado al único conector del tipo correspondiente existente en el equipo.

Config>SET DATA-LINK ASYNC Config>

```
Config>SET DATA-LINK ASYNC
name [serial0/0]?serial0/2
Config>
```

Se puede comprobar que se ha asignado correctamente el interfaz listando los interfaces existentes en el equipo:

| Config>LIST DEVICES |       |                          |          |          |     |  |  |  |
|---------------------|-------|--------------------------|----------|----------|-----|--|--|--|
| Interface           | Con   | Type of interface        | CSR      | CSR2     | int |  |  |  |
| ethernet0/0         | LAN1  | Quicc Ethernet           | fa200a00 | fa203c00 | 5e  |  |  |  |
| serial0/0           | WAN1  | Asynchronous Serial Line | fa200a20 | fa203d00 | 5d  |  |  |  |
| bri0/0              | ISDN1 | ISDN Basic Rate Int      | fa200a40 | fa203e00 | 5c  |  |  |  |
| x25-node            |       | Router->Node             | 0        |          | 0   |  |  |  |
| pppl                |       | Generic PPP              | 0        |          | 0   |  |  |  |
| ppp2                |       | Generic PPP              | 0        |          | 0   |  |  |  |
| Config>             |       |                          |          |          |     |  |  |  |

| Config>LIST DEVICES |       |                          |          |          |     |  |
|---------------------|-------|--------------------------|----------|----------|-----|--|
| Interface           | Con   | Type of interface        | CSR      | CSR2     | int |  |
| ethernet0/0         | LAN1  | Fast Ethernet interface  | fa200e00 |          | 27  |  |
| serial0/0           | WAN1  | Asynchronous Serial Line | fa200a00 | fa203c00 | 5e  |  |
| serial0/1           | WAN2  | Asynchronous Serial Line | fa200a20 | fa203d00 | 5d  |  |
| serial0/2           | WAN3  | X25                      | fa200a60 | fa203f00 | 5b  |  |
| bri0/0              | ISDN1 | ISDN Basic Rate Int      | fa200a40 | fa203e00 | 5c  |  |
| x25-node            |       | Router->Node             | 0        |          | 0   |  |
| pppl                |       | Generic PPP              | 0        |          | 0   |  |
| ppp2                |       | Generic PPP              | 0        |          | 0   |  |
| Config>             |       |                          |          |          |     |  |

Una vez asignado el interfaz se puede pasar a configurarlo, pero para que los cambios realizados tomen efecto y se pueda monitorizar dicho interfaz es necesario salvar la configuración y reiniciar el equipo.

```
Config>SAVE
Save configuration [n]? y
Saving configuration...OK
Config>
*RESTART
Are you sure to restart the system?(Yes/No)? y
Restarting. Please wait ...
```

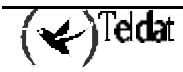

## 2.1. <u>Acceso al prompt de Configuración del Interfaz Serie</u> <u>Asíncrono</u>

Los comandos de configuración de la línea serie asíncrona han de ser tecleados en el prompt de configuración asociado a los mismos (*ASYNC Config*>). Para acceder a dicho prompt se emplea el comando **NETWORK** <**id-ifc**> (dentro del prompt de configuración general, *Config*>), donde <**id-ifc**> es el identificador correspondiente al interfaz serie asíncrono que se desea configurar.

```
Config>NETWORK serial0/3
-- Interface Asynchronous Serial Line. Configuration --
ASYNC Config>
```

Una vez que se ha accedido al prompt de configuración de la línea serie asíncrona, se pueden introducir los comandos que se describen a continuación:

| Comando    | Función                                                                |
|------------|------------------------------------------------------------------------|
| ? (AYUDA)  | Lista los comandos disponibles o sus opciones.                         |
| DATA-BITS  | Configura el número de bits por carácter.                              |
| FRAME-SIZE | Configura el tamaño de trama.                                          |
| LIST       | Muestra los valores asociados a los distintos parámetros del interfaz. |
| NO         | Deshace el resultado de un comando.                                    |
| PARITY     | Configura la paridad de los caracteres.                                |
| SPEED      | Configura la velocidad de línea.                                       |
| STOP-BITS  | Configura el número de bits de parada por carácter.                    |
| EXIT       | Sale del prompt de configuración del interfaz serie asíncrono.         |

## 2.2. <u>? (AYUDA)</u>

El comando ? (AYUDA) lista los comandos válidos en el nivel donde se está programando el router. Se puede también utilizar después de un comando específico para listar las opciones disponibles.

Sintaxis:

| NC Config>? |  |
|-------------|--|
|-------------|--|

Ejemplo:

AS

| Set number of bits per character      |
|---------------------------------------|
| Set frame size                        |
| List configuration                    |
| Set default config                    |
| Set number character parity           |
| Set speed                             |
| Set number of stop bits per character |
| Return to previous menu               |
| -                                     |
|                                       |

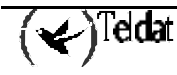

## 2.3. <u>DATA-BITS</u>

Configura el número de bits de datos. Los posibles valores son: 5, 6, 7 y 8. Por defecto, su valor es 8. **Sintaxis:** 

ASYNC Config>DATA-BITS <número>

Ejemplo:

```
ASYNC Config>DATA-BITS 8
ASYNC Config>
```

NOTA: Conviene comentar que si se desea montar un interfaz PPP sobre un interfaz serie asíncrono el número de bits de datos debe ser obligatoriamente 8.

## 2.4. FRAME-SIZE

Configura el tamaño máximo de trama en bytes que puede ser transmitido por el interfaz (también conocido como MTU). Por defecto, su valor es 2048 bytes.

#### Sintaxis:

```
ASYNC Config>FRAME-SIZE <tamaño>
```

**Ejemplo:** 

```
ASYNC Config>FRAME-SIZE
Maximum Frame size : [2048]? 2048
ASYNC Config>
```

## 2.5. <u>LIST</u>

El comando **LIST** muestra en pantalla una lista con el valor asociado a cada uno de los parámetros de configuración del interfaz serie asíncrono en cuestión.

: 2048

: 64000

: NONE

: DCE

: 8

: 1

Sintaxis:

ASYNC Config>LIST

Ejemplo:

```
ASYNC Config>LIST
Maximum Frame size
Cable
Line speed (bps)
Data bits
Parity
Stop bits
ASYNC Config>
```

## 2.6. <u>PARITY</u>

Configura el tipo de paridad. Los posibles valores son: EVEN, MARK, NONE (si no se desea utilizar paridad), ODD y SPACE. Por defecto, su valor es NONE.

Sintaxis:

```
ASYNC Config>PARITY <tipo>
```

**Ejemplo:** 

```
ASYNC Config>PARITY NONE
ASYNC Config>
```

## 2.7. <u>SPEED</u>

Configura la velocidad física de la línea en bps. Por defecto, su valor es 64000 bps.

#### Sintaxis:

```
ASYNC Config>SPEED <velocidad>
```

**Ejemplo:** 

```
ASYNC Config>SPEED
Line speed (bps) : [64000]? 64000
ASYNC Config>
```

## 2.8. <u>STOP-BITS</u>

Configura el número de bits de parada. Los posibles valores son: 1 y 2. Por defecto, su valor es 1. **Sintaxis:** 

```
ASYNC Config>STOP-BITS <número>
```

**Ejemplo:** 

```
ASYNC Config>STOP-BITS 1
ASYNC Config>
```

## 2.9. <u>EXIT</u>

El comando EXIT retorna al prompt en el que estaba anteriormente.

#### Sintaxis:

ASYNC Config>EXIT

```
ASYNC Config>EXIT
Config>
```

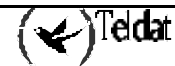

## Capítulo 4 Monitorización del Interfaz Serie Asíncrono

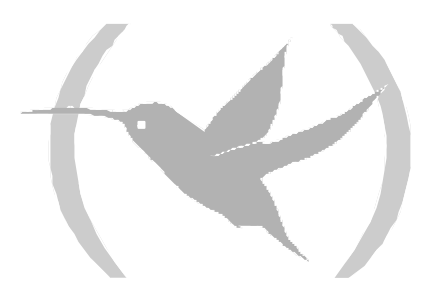

## 1. Comandos de Monitorización

## 1.1. <u>Acceso al prompt de Monitorización del Interfaz Serie</u> <u>Asíncrono</u>

Los comandos de monitorización de la línea serie asíncrona han de ser tecleados en el prompt de monitorización asociado a los mismos (*ASYNC*>). Para acceder a dicho prompt se emplea el comando **NETWORK** <**id-ifc**> (dentro del prompt de monitorización general, +), donde <**id-ifc**> es el identificador correspondiente al interfaz serie asíncrono que se desea monitorizar.

```
+NETWORK serial0/3
-- Asynchronous Serial Line Console --
ASYNC>
```

Una vez que se ha accedido al prompt de monitorización de la línea serie asíncrona, se pueden introducir los comandos que se describen a continuación:

| Comando   | Función                                                         |
|-----------|-----------------------------------------------------------------|
| ? (AYUDA) | Lista los comandos disponibles o sus opciones.                  |
| CLEAR     | Borra los estadísticos asociados al interfaz serie asíncrono.   |
| EXIT      | Sale del prompt de monitorización del interfaz serie asíncrono. |

## 1.2. <u>? (AYUDA)</u>

El comando ? (AYUDA) lista los comandos válidos en el nivel donde se está programando el router. Se puede también utilizar después de un comando específico para listar las opciones disponibles.

| <b>d</b> • |      | •    |   |
|------------|------|------|---|
| Sin        | ta   | XIS  | • |
|            | ···· | 2810 | ٠ |

|       | ASYNC>? |
|-------|---------|
| Ejemp | lo:     |
|       | ASYNC>? |
|       | CLEAR   |
|       | EXIT    |
|       | ASYNC>  |

## 1.3. <u>CLEAR</u>

El comando **CLEAR** permite borrar (poner a cero) todos los estadísticos asociados al interfaz serie asíncrono en cuestión.

Sintaxis:

ASYNC>CLEAR

Ejemplo:

ASYNC>CLEAR ASYNC>

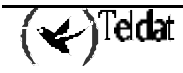

## 1.4. <u>EXIT</u>

El comando EXIT retorna al prompt en el que estaba anteriormente.

Sintaxis:

ASYNC>EXIT Ejemplo: ASYNC>EXIT +

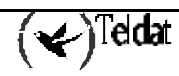

# 2. Monitorización del Interfaz Serie Asíncrono desde el Menú General

Desde el prompt general de monitorización (+) se pueden visualizar los estadísticos asociados al interfaz serie asíncrono que se desee, además de otra información de interés como el estado de las señales de la línea serie, el tipo de driver, la velocidad de la línea, la velocidad efectiva media, la velocidad efectiva instantánea, el número de bits por caracter, el número de bits de parada, el tipo de paridad y el tiempo transcurrido desde el último reinicio del puerto. Para ello habrá que teclear el comando **DEVICE** <id>id-ifc> desde dicho prompt, donde <id-ifc> hace referencia al identificador de interfaz en cuestión.

| +DEVICE serial0/3                                                                                                    |                                  |                                               |                            |                              |
|----------------------------------------------------------------------------------------------------|----------------------------------|-----------------------------------------------|----------------------------|------------------------------|
| Ifc Interface CSR<br>1 ASYNC/0 fa200a20                                                                                                    | Vect<br>5D                       | Auto-test<br>valids<br>0                      | Auto-test<br>failures<br>0 | Maintenance<br>failures<br>0 |
| Interface DCE<br>Speed (bps) =<br>Throughput (bps) =<br>Last throughput (bps) =<br>Bits per character =<br>Stop bits =<br>Parity selected =<br>Last reset = | =<br>=<br>=<br>=<br>=<br>= 1 hou | 64000<br>0<br>8<br>1<br>NONE<br>r, 6 minutes, | 27 seconds                 | ago                          |
| V.24<br>circuit Nicł                                                                                                    | knames                           | State                                         |                            |                              |
|                                                                                                    |                                  |                                               |                            |                              |
| 105                                                                                                    | 777C                             | ON                                            |                            |                              |
| 107                                                                                                    | DSR                              | ON                                            |                            |                              |
| 108 1                                                                                                    | DTR                              | ON                                            |                            |                              |
| 109 1                                                                                                    | DCD                              | ON                                            |                            |                              |
| 125 F                                                                                                    | RI                               |                                               |                            |                              |
| 141 I                                                                                                    | LL                               |                                               |                            |                              |
| Statistics:                                                                                                    |                                  |                                               |                            |                              |
| Parity errors =                                                                                                    | =                                | 0                                             |                            |                              |
| Data errors =                                                                                                    | =                                | 0                                             |                            |                              |
| Overrun errors =                                                                                                    | =                                | 0                                             |                            |                              |
| +                                                                                                    |                                  |                                               |                            |                              |

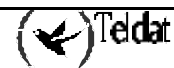

## Capítulo 5 Configuración del Interfaz de Comandos AT

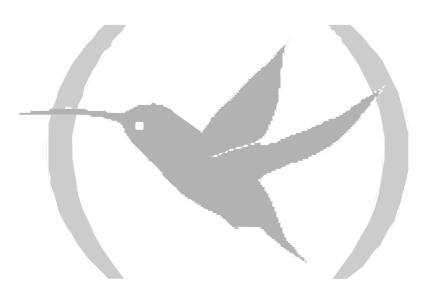

## 1. Asignación del Interfaz de Comandos AT

Para realizar la asignación de un interfaz de comandos AT a un determinado conector del equipo se debe teclear el comando **SET DATA-LINK AT** desde el menú general de configuración (*Config*>). Si el equipo dispone de más de un conector se solicitará el tipo (si procede, WAN o UART) y el identificador de interfaz deseado. En caso contrario, el interfaz de comandos AT será asignado al único conector del tipo correspondiente existente en el equipo.

Config>SET DATA-LINK AT Config>

```
Config>SET DATA-LINK AT
name [serial0/0]?serial0/2
Config>
```

Se puede comprobar que se ha asignado correctamente el interfaz listando los interfaces existentes en el equipo:

| Config>LIST DEVICES                                                 |                                  |                                                                                                    |                                                   |                                          |                                 |  |
|---------------------------------------------------------------------|----------------------------------|----------------------------------------------------------------------------------------------------|---------------------------------------------------|------------------------------------------|---------------------------------|--|
| Interface<br>ethernet0/0<br>serial0/0<br>bri0/0<br>x25-node<br>ppp1 | Con<br>LAN1<br>WAN1<br>ISDN1<br> | Type of interface<br>Quicc Ethernet<br>AT COM<br>ISDN Basic Rate Int<br>Router->Node<br>Generic PPP | CSR<br>fa200a00<br>fa200a20<br>fa200a40<br>0<br>0 | CSR2<br>fa203c00<br>fa203d00<br>fa203e00 | int<br>5e<br>5d<br>5c<br>0<br>0 |  |
| Config>                                                             |                                  |                                                                                                    |                                                   |                                          |                                 |  |

| Config>LIST DEV | VICES |                         |          |          |     |  |
|-----------------|-------|-------------------------|----------|----------|-----|--|
|                 |       |                         |          |          |     |  |
|                 |       |                         |          |          |     |  |
| Interface       | Con   | Type of interface       | CSR      | CSR2     | int |  |
| ethernet0/0     | LAN1  | Fast Ethernet interface | fa200e00 |          | 27  |  |
| serial0/0       | WAN1  | Synchronous Serial Line | fa200a00 | fa203c00 | 5e  |  |
| serial0/1       | WAN2  | Synchronous Serial Line | fa200a20 | fa203d00 | 5d  |  |
| serial0/2       | WAN3  | AT COM                  | fa200a60 | fa203f00 | 5b  |  |
| bri0/0          | ISDN1 | ISDN Basic Rate Int     | fa200a40 | fa203e00 | 5c  |  |
| x25-node        |       | Router->Node            | 0        |          | 0   |  |
| Config>         |       |                         |          |          |     |  |

Una vez asignado el interfaz se puede pasar a configurarlo, pero para que los cambios realizados tomen efecto y se pueda monitorizar dicho interfaz es necesario salvar la configuración y reiniciar el equipo.

```
Config>SAVE
Save configuration [n]? y
Saving configuration...OK
Config>
*RESTART
Are you sure to restart the system?(Yes/No)? y
Restarting. Please wait ...
```

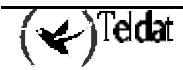

## 2.1. <u>Acceso al prompt de Configuración del Interfaz de</u> <u>Comandos AT</u>

Los comandos de configuración del interfaz de comandos AT han de ser tecleados en el prompt de configuración asociado a los mismos ( $AT \ config >$ ). Para acceder a dicho prompt se emplea el comando **NETWORK** <id-ifc> (dentro del prompt de configuración general, Config>), donde <id-ifc> es el identificador correspondiente al interfaz de comandos AT que se desea configurar.

```
Config>NETWORK serial0/3
-- Interface AT. Configuration --
AT config>
```

Una vez que se ha accedido al prompt de configuración del interfaz de comandos AT, se pueden introducir los comandos que se describen a continuación:

| Comando          | Función       |                                                                        |
|------------------|---------------|------------------------------------------------------------------------|
| ? (AYUDA)        |               | Lista los comandos disponibles o sus opciones.                         |
| ADDITIONAL-CO    | NTROL-COMMAND | Configura el comando AT adicional.                                     |
| CONNECTION-MO    | ODE           | Configura el modo de conexión.                                         |
| CTS-CONTROL-C    | OMMAND        | Configura el comando AT para el control de CTS.                        |
| DATA-BITS        |               | Configura el número de bits por carácter.                              |
| DCD-CONTROL-C    | COMMAND       | Configura el comando AT para el control de DCD.                        |
| DIAL-MODE        |               | Configura el modo de marcación.                                        |
| DISABLE          |               | Deshabilita distintos parámetros del interfaz.                         |
| DSR-CONTROL-C    | OMMAND        | Configura el comando AT para el control de DSR.                        |
| DTR-CONTROL-C    | OMMAND        | Configura el comando AT para el control de DTR.                        |
| ENABLE           |               | Habilita distintos parámetros del interfaz.                            |
| FLOW-CONTROL-    | -COMMAND      | Configura el comando AT para el control de flujo.                      |
| FRAME-SIZE       |               | Configura el tamaño de trama.                                          |
| LIST             |               | Muestra los valores asociados a los distintos parámetros del interfaz. |
| NO               |               | Deshace las modificaciones de un comando.                              |
| NUMBER-RINGS     |               | Configura el número de rings para la respuesta automática.             |
| PARITY           |               | Configura la paridad de caracteres.                                    |
| RING-TONE-LENGTH |               | Configura la longitud del tono y el silencio de rings.                 |
| SPEED            |               | Configura la velocidad de la línea.                                    |
| STOP-BITS        |               | Configura el número de bits de parada por carácter.                    |
| V42-CONTROL-CO   | OMMAND        | Configura el comando AT para la compresión y control de errores V.42.  |

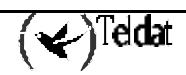

WAIT-TIME
EXIT
Configura el tiempo máximo de establecimiento de llamada.
Sale del prompt de configuración del interfaz de comandos AT.

## 2.2. <u>? (AYUDA)</u>

El comando ? (AYUDA) lista los comandos válidos en el nivel donde se está programando el router. Se puede también utilizar después de un comando específico para listar las opciones disponibles.

#### Sintaxis:

| AT config>?                |                                                  |
|----------------------------|--------------------------------------------------|
| Ejemplo:                   |                                                  |
| AT config>?                |                                                  |
| ADDITIONAL-CONTROL-COMMAND | Set aditional AT commands                        |
| CONNECTION-MODE            | Set connection mode (Dial command or DTR)        |
| CTS-CONTROL-COMMAND        | Set AT command for CTS signal control            |
| DATA-BITS                  | Set number of bits per character                 |
| DCD-CONTROL-COMMAND        | Set AT command for DCD signal control            |
| DIAL-MODE                  | Set dial mode (tone or pulse)                    |
| DISABLE                    | Disable some features                            |
| DSR-CONTROL-COMMAND        | Set AT command for DSR signal control            |
| DTR-CONTROL-COMMAND        | Set AT command for DTR signal control            |
| ENABLE                     | Enable some features                             |
| FLOW-CONTROL-COMMAND       | Set AT command for flow control                  |
| FRAME-SIZE                 | Set frame size                                   |
| LIST                       | List configuration                               |
| NO                         | Set default config                               |
| NUMBER-RINGS               | Set number of rings for auto answer              |
| PARITY                     | Set character parity                             |
| RING-TONE-LENGTH           | Set ring tone and silence lengths                |
| SPEED                      | Set speed                                        |
| STOP-BITS                  | Set number of stop bits per character            |
| V42-CONTROL-COMMAND        | Set AT command for V.42 comp. and error correct. |
| WAIT-TIME                  | Set maximum connection time                      |
| EXIT                       | Return to previous menu                          |
| AT config>                 |                                                  |

## 2.3. ADDITIONAL-CONTROL

Configura comandos AT adicionales para configuración del modem. Admite una cadena de caracteres de hasta 59 caracteres. Por defecto no tiene configurado nada.

#### Sintaxis:

```
AT config>ADDITIONAL-CONTROL
```

```
AT config>ADDITIONAL-CONTROL
Additional AT commands[hola "IP=192.6.2.8"]? +CGDCONT=9,"IP","teldatw.es"
AT config>LIST
       Connection mode
                             = C
                                 (Commands)
                             = T (Tone)
       Dial mode
       DCD control command
                             = &C1
       DSR control command
                             = &S0
       DTR control command
                             = &D2
        CTS control command
                              = &R0
       V.42/v.42 bis command = &Q5
```

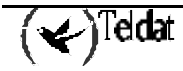

```
Flow control command = &K3
        Additional AT commands= +CGDCONT=9, "IP", "teldatw.es"
        Maximum Frame Size
                             = 2048
        Number of rings
                               = 1
        Ring tone length
                               = 15
        Silence between tones = 30
                              = 8
       Data bits
        Parity
                              = NONE
        Stop bits
                              = 1
       Line Speed (bps)
                              = 57600
       Local telephone
                              =
                              = 30
        Wait time
       Flow control option
                              = Disabled
       Modem Auto detection = Disabled
AT config>>
```

## 2.4. CONNECTION

Configura el modo de conexión. Este parámetro permite especificar si se debe configurar previamente el modem mediante comandos para que se realice la llamada (*Commands*), o si por el contrario, se debe poner directamente en ON la señal correspondiente para que el modem realice la llamada al número que internamente tenga configurado (*DTR*). Por defecto, su valor es *Commands*.

Sintaxis:

AT config>CONNECTION

Ejemplo:

```
AT config>CONNECTION
Connection Mode (C = Commands, D = DTR) = C
AT config>
```

## 2.5. CTS-CONTROL

Configura el comando de control CTS. Por defecto, su valor es "&R1".

Sintaxis:

```
AT config>CTS-CONTROL <comando>
```

Ejemplo:

```
AT config>CTS-CONTROL
CTS control command = [&R1]? &R1
AT config>
```

## 2.6. <u>DATA-BITS</u>

Configura el número de bits de datos. Los posibles valores son: 5, 6, 7 y 8. Por defecto, su valor es 8. **Sintaxis:** 

```
AT config>DATA-BITS <número>
```

**Ejemplo:** 

AT config>DATA-BITS 8 AT config>

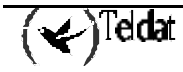

NOTA: Conviene comentar que si se desea montar un interfaz PPP sobre un interfaz de comandos AT el número de bits de datos debe ser obligatoriamente 8.

## 2.7. DCD-CONTROL

Configura el comando de control DCD. Por defecto, su valor es "&C1".

Sintaxis:

AT config>DCD-CONTROL <comando>

Ejemplo:

```
AT config>DCD-CONTROL
DCD control command = [&C1]? &C1
AT config>
```

## 2.8. <u>DIAL</u>

Configura el modo de marcación. Este parámetro permite especificar si se debe realizar una marcación por tonos (*Tone*), o si por el contrario, se debe realizar un marcación por pulsos (*Pulse*). Por defecto, su valor es *Tone*.

#### Sintaxis:

AT config>DIAL

Ejemplo:

```
AT config>DIAL
Dial Mode (T = Tone, P = Pulse) = T
AT config>
```

## 2.9. <u>DISABLE</u>

El comando **DISABLE** permite deshabilitar el control de flujo y la detección automática de módem. **Sintaxis:** 

AT config>DISABLE <parámetro>

Ejemplo:

AT config>DISABLE ? FLOW-CTRL-OPTION MODEM-AUTO-DETECTION AT config>

#### a) DISABLE FLOW-CTRL-OPTION

Deshabilita el control de flujo. Con este parámetro deshabilitado no se dispondrá de control de flujo en el interfaz. Por defecto, este parámetro está deshabilitado.

Sintaxis:

AT config>DI**S**ABLE FLOW-CTRL-OPTION

#### Ejemplo:

AT config>DISABLE FLOW-CTRL-OPTION AT config>

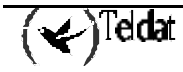

#### b) **DISABLE MODEM-AUTO-DETECTION**

Deshabilita la detección automática de módem. Por defecto, este parámetro está deshabilitado.

#### Sintaxis:

```
AT config>DISABLE MODEM-AUTO-DETECTION
```

#### Ejemplo:

```
AT config>DISABLE MODEM-AUTO-DETECTION
AT config>
```

### 2.10. DSR-CONTROL

Configura el comando de control DSR. Por defecto, su valor es "&S1".

#### Sintaxis:

```
AT config>DSR-CONTROL <comando>
```

Ejemplo:

```
AT config>DSR-CONTROL
DSR control command = [&S1]? &S1
AT config>
```

## 2.11. DTR-CONTROL

Configura el comando de control DTR. Por defecto, su valor es "&D2".

Sintaxis:

```
AT config>DTR-CONTROL <comando>
```

Ejemplo:

```
AT config>DTR-CONTROL
DTR control command = [&D2]? &D2
AT config>
```

## 2.12. ENABLE

El comando ENABLE permite habilitar el control de flujo y la detección automática de módem.

Sintaxis:

```
AT config>ENABLE <parámetro>
```

**Ejemplo:** 

```
AT config>ENABLE ?
FLOW-CTRL-OPTION
MODEM-AUTO-DETECTION
AT config>
```

#### a) ENABLE FLOW-CTRL-OPTION

Habilita el control de flujo. Con este parámetro habilitado se dispondrá de control de flujo en el interfaz. Por defecto, este parámetro está deshabilitado.

#### Sintaxis:

AT config>ENABLE FLOW-CTRL-OPTION

(🖌)<sup>T</sup>eldat

#### **Ejemplo:**

```
AT config>ENABLE FLOW-CTRL-OPTION
AT config>
```

#### b) ENABLE MODEM-AUTO-DETECTION

Habilita la detección automática de módem. Con este parámetro habilitado se identificará una llamada como llamada de gestión cuando se produzcan el número de rings configurado seguido del intervalo de silencio (ausencia de rings) también configurado. Por defecto, este parámetro está deshabilitado.

#### Sintaxis:

AT config>ENABLE MODEM-AUTO-DETECTION

#### **Ejemplo:**

```
AT config>ENABLE MODEM-AUTO-DETECTION AT config>
```

## 2.13. FLOW-CONTROL

Configura el comando de control de flujo. Por defecto, su valor es "&K3".

#### Sintaxis:

AT config>FLOW-CONTROL <comando>

#### **Ejemplo:**

```
AT config>FLOW-CONTROL
Flow control command = [&K3]? &K3
AT config>
```

## 2.14. FRAME-SIZE

Configura el tamaño máximo de trama en bytes que puede ser transmitido por el interfaz (también conocido como MTU). Por defecto, su valor es 2048 bytes.

#### Sintaxis:

```
AT config>FRAME-SIZE <tamaño>
```

#### Ejemplo:

```
AT config>FRAME-SIZE
Maximum Frame size
AT config>
```

: [2048]? 2048

## 2.15. <u>LIST</u>

El comando **LIST** muestra en pantalla una lista con el valor asociado a cada uno de los parámetros de configuración del interfaz de comandos AT en cuestión.

#### Sintaxis:

AT config>LIST

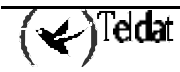

Ejemplo:

| AT config>LIST        |                |
|-----------------------|----------------|
| Connection mode       | = C (Commands) |
| Dial mode             | = T (Tone)     |
| DCD control command   | = &C1          |
| DSR control command   | = &S1          |
| DTR control command   | = &D2          |
| CTS control command   | = &R1          |
| V.42/v.42 bis command | = &Q5          |
| Flow control command  | = &K3          |
| Additional AT command | 3=             |
| Maximum Frame Size    | = 2048         |
| Number of rings       | = 1            |
| Ring tone length      | = 15           |
| Silence between tones | = 30           |
| Data bits             | = 8            |
| Parity                | = NONE         |
| Stop bits             | = 1            |
| Line Speed (bps)      | = 64000        |
| Local telephone       | =              |
| Wait time             | = 30           |
| Flow control option   | = Disabled     |
| Modem Auto detection  | = Disabled     |
| AT config>            |                |

## 2.16. NUMBER-RINGS

Configura el número de rings que debe esperar el módem para aceptar una llamada entrante, en caso de que la configuración de perfiles de llamada permita llamadas entrantes. Por defecto, su valor es 1.

#### Sintaxis:

AT config>NUMBER-RINGS

**Ejemplo:** 

```
AT config>NUMBER-RINGS
Number of rings for automatic answer = 1
AT config>
```

## 2.17. <u>PARITY</u>

Configura el tipo de paridad. Los posibles valores son: EVEN, MARK, NONE (si no se desea utilizar paridad), ODD y SPACE. Por defecto, su valor es NONE.

#### Sintaxis:

AT config>PARITY <tipo>

#### **Ejemplo:**

AT config>PARITY NONE AT config>

## 2.18. RING-TONE-LENGTH

Configura la duración del tono y el silencio de una señal de ring. Debido a que la señal de ring difiere según la red telefónica (normalmente en diferentes países), puede ser necesario modificar estos parámetros. Estos parámetros sólo afectan a la funcionalidad de gestión por AT. Se configura en décimas de segundo y su valor por defecto es 15 para el tono y 30 para el silencio.

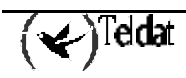

NOTA: No se recomienda modificar este parámetro a menos que esté teniendo problemas con la gestion o "despertado" por módem, en cuyo se recomienda consultar los valores a configurar con la compañía telefónica que le preste el servicio.

#### Sintaxis:

AT config>RING-TONE-LENGTH

#### **Ejemplo:**

```
AT config>RING-TONE-LENGTH
Ring pattern: ring signal tone length (tenths of a second) = [15]?
Ring pattern: silence between ring tones (tenths of a second) = [30]?
AT config>
```

### 2.19. <u>SPEED</u>

Configura la velocidad física de la línea en bps. Su valor debe estar comprendido entre los siguientes múltiplos de 1200: 2400, 4800, 9600, 19200, 38400 y 57600 bps. No obstante, se recomienda que su valor sea el inmediato superior a la velocidad de transferencia del modem con el otro extremo. Por ejemplo, si el modem es de 56 Kbps, se debería elegir 57600 bps. Por defecto, su valor es 64000 bps.

#### Sintaxis:

AT config>SPEED <velocidad>

**Ejemplo:** 

```
AT config>SPEED
Line speed (bps)
AT config>
```

```
: [64000]? 57600
```

## 2.20. <u>STOP-BITS</u>

Configura el número de bits de parada. Los posibles valores son: 1 y 2. Por defecto, su valor es 1. **Sintaxis:** 

```
AT config>STOP-BITS <número>
```

Ejemplo:

AT config>STOP-BITS 1 AT config>

## 2.21. V42-CONTROL

Configura el comando de control V.42/V.42 bis. Por defecto, su valor es "&Q5".

Sintaxis:

AT config>V42-CONTROL <comando>

```
AT config>V42-CONTROL
V.42/V.42 bis command = [&Q5]? &Q5
AT config>
```

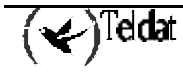

## 2.22. <u>WAIT-TIME</u>

Configura el tiempo de espera en segundos para el establecimiento de llamada. Por defecto, su valor es 30 segundos.

Sintaxis:

```
AT config>WAIT-TIME <tiempo>
```

**Ejemplo:** 

```
AT config>WAIT-TIME
Waiting establishment time (s) = [30]? 30
AT config>
```

## 2.23. <u>EXIT</u>

El comando EXIT retorna al prompt en el que estaba anteriormente.

#### Sintaxis:

AT config>EXIT

```
AT config>EXIT
Config>
```

## Capítulo 6 Monitorización del Interfaz de Comandos AT

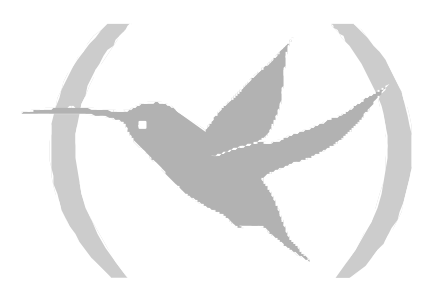

## 1.1. <u>Acceso al prompt de Monitorización del Interfaz de</u> <u>Comandos AT</u>

Los comandos de monitorización del interfaz de comandos AT han de ser tecleados en el prompt de monitorización asociado a los mismos (AT>). Para acceder a dicho prompt se emplea el comando **NETWORK** <**id-ifc**> (dentro del prompt de monitorización general, +), donde <**id-ifc**> es el identificador correspondiente al interfaz de comandos AT que se desea monitorizar.

```
+NETWORK serial0/3
-- AT Console --
AT>
```

Una vez que se ha accedido al prompt de monitorización del interfaz de comandos AT, se pueden introducir los comandos que se describen a continuación:

| Comando   | Función                                                            |
|-----------|--------------------------------------------------------------------|
| ? (AYUDA) | Lista los comandos disponibles o sus opciones.                     |
| LIST      | Muestra información de monitorización del interfaz de comandos AT. |
| EXIT      | Sale del prompt de monitorización del interfaz de comandos AT.     |

## 1.2. <u>? (AYUDA)</u>

El comando ? (AYUDA) lista los comandos válidos en el nivel donde se está programando el router. Se puede también utilizar después de un comando específico para listar las opciones disponibles.

| Sintaxis: |          |  |  |  |  |  |
|-----------|----------|--|--|--|--|--|
|           | AT>?     |  |  |  |  |  |
| Ejemp     | Ljemplo: |  |  |  |  |  |
|           | AT>?     |  |  |  |  |  |
|           | LIST     |  |  |  |  |  |
|           | EXIT     |  |  |  |  |  |
|           | AT>      |  |  |  |  |  |

## 1.3. <u>LIST</u>

El comando **LIST** permite visualizar la información de monitorización asociada al interfaz de comandos AT en cuestión.

#### Sintaxis:

AT>LIST

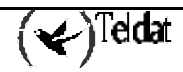

**Ejemplo:** 

```
AT>LIST

State = HANGING UP

Call request = 2

Telephone number = 0908274101

Total connection time = 1 minute 46 seconds

Current connection time = 33 seconds

Time to stablish connection = 22 sec

AT>
```

## 1.4. <u>EXIT</u>

El comando **EXIT** retorna al prompt en el que estaba anteriormente.

Sintaxis:

AT>EXIT

| AT>EXIT |  |
|---------|--|
| +       |  |

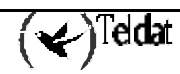

# 2. Monitorización del Interfaz de comandos AT desde el Menú General

Desde el prompt general de monitorización (+) se pueden visualizar los estadísticos asociados al interfaz de comandos AT que se desee, además de otra información de interés como el estado de las señales de la línea serie, el tipo de driver (DTE), la velocidad de la línea, la velocidad efectiva media, la velocidad efectiva instantánea, el número de bits por caracter, el número de bits de parada, el tipo de paridad y el tiempo transcurrido desde el último reinicio del puerto. Para ello habrá que teclear el comando **DEVICE** <id>id-ifc> desde dicho prompt, donde <id-ifc> hace referencia al identificador de interfaz en cuestión.

| +DEVICE serial0/3                             |         |              |           |             |  |  |  |  |
|-----------------------------------------------|---------|--------------|-----------|-------------|--|--|--|--|
| If Interface CSP                              | Weat    | Auto-test    | Auto-test | Maintenance |  |  |  |  |
| $1 \qquad \text{SL/0} \qquad \text{fa200a20}$ | 5D      | 1            | 3         | 0           |  |  |  |  |
| Interface DTE                                 |         |              |           |             |  |  |  |  |
| V.24 circuits:105 106                         | 107 108 | 109 125 141  |           |             |  |  |  |  |
| Nicknames: RTS CTS                            | DSR DTR | DCD RI LL    |           |             |  |  |  |  |
| State: ON ON                                  | OFF ON  | OFF          |           |             |  |  |  |  |
| (hpg)                                         | _       | 10200        |           |             |  |  |  |  |
| Throughput (bpg)                              | _       | 20191        |           |             |  |  |  |  |
| Last throughput (bps)                         | _       | 20101        |           |             |  |  |  |  |
| Bits per character                            | _       | 8            |           |             |  |  |  |  |
| Stop bits                                     | =       | 1            |           |             |  |  |  |  |
| Parity selected                               | =       | NONE         |           |             |  |  |  |  |
| Parity errors                                 | =       | 0            |           |             |  |  |  |  |
| Data errors                                   | =       | 0            |           |             |  |  |  |  |
| Overrun errors                                | =       | 0            |           |             |  |  |  |  |
| Last reset                                    | = 4 min | utes 27 seco | nds       |             |  |  |  |  |
| +                                             |         |              |           |             |  |  |  |  |

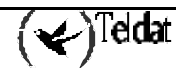